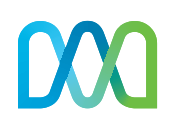

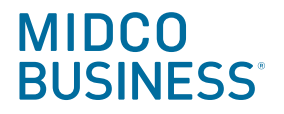

# **SD-WAN**

**Dashboard Guide** 

Dashboard.Meraki.com

## Understand your network.

With an SD-WAN (software-defined wide area network) solution from Midco Business<sup>®</sup>, you can access a personalized dashboard powered by Meraki. This allows you to view real-time stats and information about your network, including:

- Overall network performance
- Individual branch customer premises equipment
- WAN connection health
- Bandwidth usage
- Security incidences
- Wireless access points
- And more

#### What's Inside

Log in 3

#### Monitor view (Default)

- Summary Report 4
- Clients 5

#### **Read-only view**

- Configuration Settings 6
- Network-wide 7-8
- Cellular Gateway 9
- Security & SD-WAN 10-11
- Switching 12
- Wireless 13

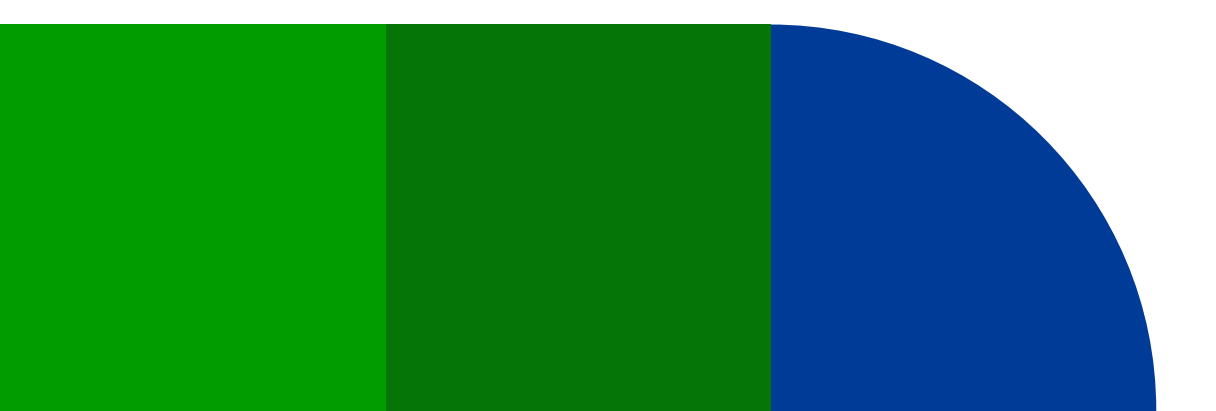

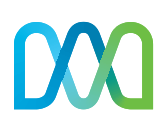

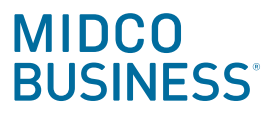

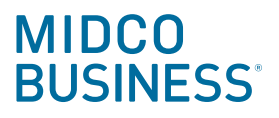

# DOO Log In

- 1. Visit .
- 2. Enter your email address.
- 3. Click Next.
- 4. Enter your unique password.
- 5. Click Sign in.

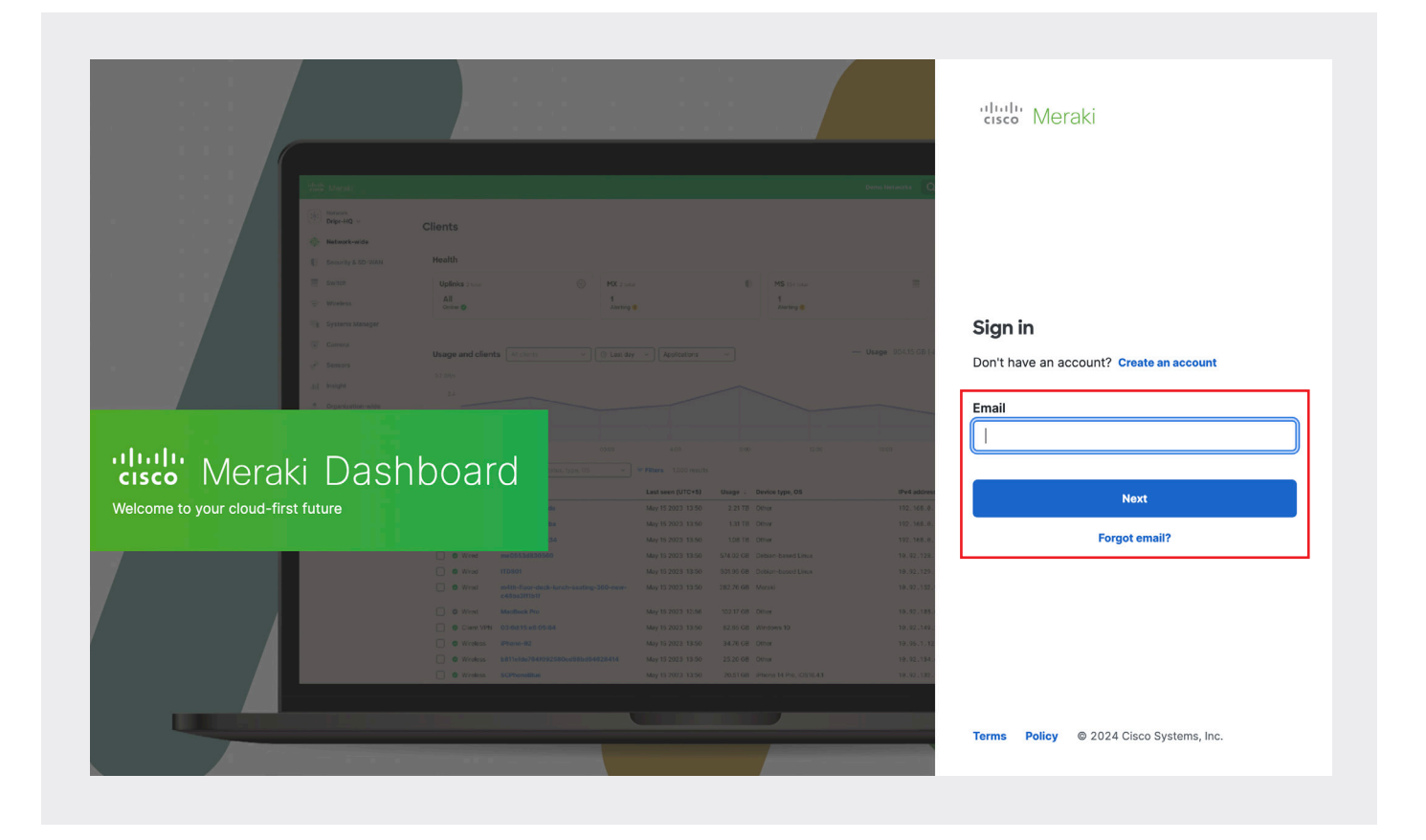

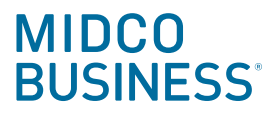

### **Monitor View**

This is the default view all SD-WAN customers can use. It gives you basic access to your network information.

#### **Summary Report**

See the summary report for your clients in the **Monitor** view.

| BUSINESS        |                        |                                 |                     |                      | Q Search Dashboard       | <b>X U</b> |
|-----------------|------------------------|---------------------------------|---------------------|----------------------|--------------------------|------------|
| Network<br>HQ ~ | Summary Report from    | the last day                    |                     |                      |                          |            |
| Monitor         |                        | DEVICE TAG                      | SSID                | SHOW TOP RESULTS     |                          |            |
| Monitor         | Clients                | <ul> <li>All devices</li> </ul> | ▼ All SSIDs         | × 10 ×               | Export to E              | xcel 🖂     |
|                 | Summary report 🗸       |                                 |                     |                      | Custom                   | ize report |
|                 | Usage stats            |                                 |                     | Client stats         |                          |            |
|                 | TOTAL DATA TRANSFERRED | TOTAL DATA DOWNLOADED           | TOTAL DATA UPLOADED | TOTAL UNIQUE CLIENTS | AVERAGE USAGE PER CLIENT |            |
|                 | <b>8</b> KB            | <b>0</b> KB                     | <b>8</b> KB         | 1                    | <b>8</b> KB              |            |

Here, you can get an overview of information and create customized reports. Explore usage stats, top devices, top clients by usage and much more.

| TAG SSID<br>Ivices  TOTAL DATA UPLOADED<br>8 KB Download Total | SHOW TOP RESULTS                                                                                                    |
|----------------------------------------------------------------|----------------------------------------------------------------------------------------------------|
| E TAG SSID<br>evices                                           | SHOW TOP RESULTS 10  Export to Excel Customize rep Client stats TOTAL UNIQUE CLIENTS AVERAGE USAGE PER CLIENT 1 Splash page NUMBER OF CLIENTS TO REQUEST PAGE  NUMBER OF CLIENTS CRANTED ACCESS 0 |
| evices  All SSIDs  Total Data UPLOADED  KB  Download Total     |                                                                                                    |
| D TOTAL DATA UPLOADED<br>8 KB<br>Download Total                | Client stats  Client stats  Total unique clients  AVERAGE USAGE PER CLIENT  AVERAGE USAGE PER CLIENT  Splash page  NUMBER OF CLIENTS TO REQUEST PAGE  NUMBER OF CLIENTS GRANTED ACCESS 6          |
| D TOTAL DATA UPLOADED<br>8 KB<br>Download Total                | Client stats TOTAL UNIQUE CLIENTS AVERAGE USAGE PER CLIENT 1 8 KB Splash page NUMBER OF CLIENTS TO REQUEST PAGE  NUMBER OF CLIENTS GRANTED ACCESS 6                                               |
| ED TOTAL DATA UPLOADED<br>8 KB<br>Download Total               | TOTAL UNIQUE CLIENTS AVERAGE USAGE PER CLIENT 1 8 KB Splash page NUMBER OF CLIENTS TO REQUEST PAGE  NUMBER OF CLIENTS GRANTED ACCESS 0                                                            |
| Download Total                                                 | Splash page                                                                                                    |
|                                                                | NUMBER OF CLIENTS TO REQUEST PAGE () NUMBER OF CLIENTS GRANTED ACCESS (                                                                                                    |
|                                                                | 0 0                                                                                                    |
|                                                                | Top clients by usage                                                                                                    |
| 16:00 20:00 00:                                                | Description Usage % Usage                                                                                                    |
|                                                                | office-switch 8 KB 100.00%                                                                                                    |
| % Usage                                                        |                                                                                                    |
| 100.00%                                                        | Top client device manufacturers by usage                                                                                                    |
|                                                                | Manufacturer Usage # Clients % Clients                                                                                                    |
|                                                                | Cisco Systems 8 KB 1 100.00%                                                                                                    |
| age Usage per Device                                           |                                                                                                    |
|                                                                | 16:00 2000 0<br>% Usage<br>100.00%<br>age Usage per Device                                                                                                    |

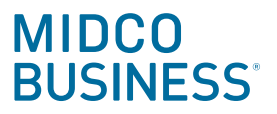

### Clients

Get information about your clients under **Monitor**.

| DOD MIDCO<br>BUSINESS |                                 |                         |             |       |             |         | Q Search Dashboard    | <b>1</b> 3   |
|-----------------------|---------------------------------|-------------------------|-------------|-------|-------------|---------|-----------------------|--------------|
| Network<br>HQ V       | Clients all 		 for the last day |                         |             |       |             |         | 8 KB (↓ None, ↑ 8 KB) | Applications |
| Monitor               | Monitor<br>Clients              |                         |             |       |             | $\land$ |                       | $\bigcirc$   |
|                       | <sup>12:00</sup> Search         | 16:00 18:00<br>1 client | 20:00 22:00 | 00:00 | 02:00 04:00 | 06:00   | 08:00 10:00           | Download as  |

This is the place to see the status, description and usage of your clients.

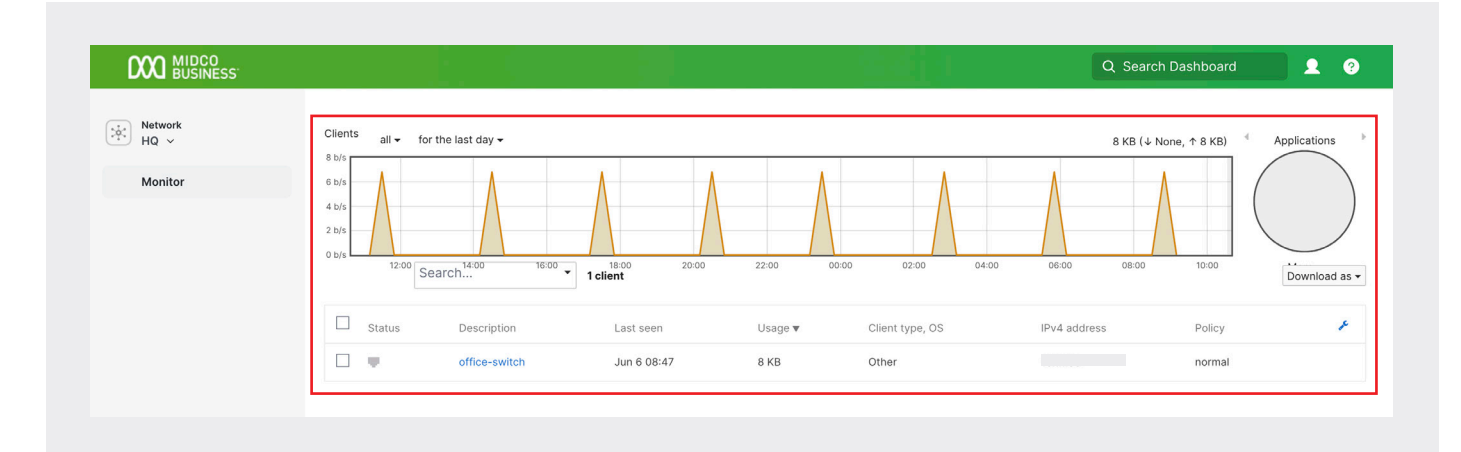

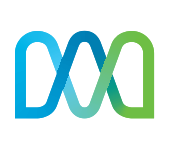

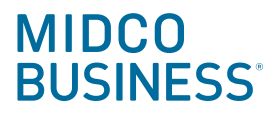

### **Read-Only View**

If you want to access more information about your SD-WAN solution, request the advanced read-only view. This gives you more visibility but does not allow you to make any changes.

Contact Business Client Care at 1.800.888.1300 to increase your access.

### **Configuration Settings**

Under each tab, you can view configuration settings. As this is a read-only dashboard, you can only see what settings are available. This is what Midco engineers use to provision your solution. If you would like to make changes, you need to call Business Client Care at 1.800.888.1300.

| BUSINESS          |                                     |                                                                             | Q Search Dashboard | <b>1 2 ? .</b> |
|-------------------|-------------------------------------|-----------------------------------------------------------------------------|--------------------|----------------|
| Network           | Device configu                      | ation                                                                       |                    |                |
|                   | Local device status<br>pages        | Local device status pages enabled  What is this?                            |                    |                |
| Network-wide      | (my.meraki.com, switch.meraki.com,  |                                                                             |                    |                |
| Cellular Gateway  | wired.meraki.com,<br>mg.meraki.com) |                                                                             |                    |                |
| Security & SD-WAN | Monitor                             | Configure                                                                   |                    |                |
| Switching         | Appliance status                    | Addressing & VLANs                                                          |                    |                |
| Switching         | Security center                     | Wireless settings                                                           |                    |                |
| Wireless          | VPN status                          | DHCP                                                                        |                    |                |
| I Incidht         | Rogue APs                           | Firewall                                                                    |                    |                |
| insignt           | Route table                         | Site-to-site VPN                                                            |                    |                |
|                   |                                     | Routing                                                                     |                    |                |
|                   |                                     | Client VPN                                                                  |                    |                |
|                   |                                     | Active Directory                                                            |                    |                |
|                   |                                     | SD-WAN & traffic shaping                                                    |                    |                |
|                   |                                     | Threat protection                                                           |                    |                |
|                   |                                     | Content filtering                                                           |                    |                |
|                   |                                     | Access control                                                              |                    |                |
|                   |                                     | Splash page                                                                 |                    |                |
|                   |                                     | Wireless concentrator                                                       |                    |                |
|                   |                                     |                                                                             |                    |                |
|                   | Reporting                           |                                                                             |                    |                |
|                   | Syslog servers                      | There are no syslog servers for this network.<br><u>Add a syslog server</u> |                    |                |
|                   | SNMP access                         | Disabled V                                                                  |                    |                |

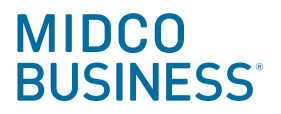

### Network-wide

Under the **Network-wide** tab, select **Clients** for view easy-to-digest info, including uplinks, usage, WAN appliances, switches and access points.

| rk<br>h1.∨              | Clients                                                                                                    |                                                             |                                                                                                    |                                                                                                    |                                                                                                    |                                                                                                    |                                                                                                    |                                                                                                    |                                                                                                    |
|-------------------------|----------------------------------------------------------------------------------------------------|-------------------------------------------------------------|----------------------------------------------------------------------------------------------------|----------------------------------------------------------------------------------------------------|----------------------------------------------------------------------------------------------------|----------------------------------------------------------------------------------------------------|----------------------------------------------------------------------------------------------------|----------------------------------------------------------------------------------------------------|----------------------------------------------------------------------------------------------------|
|                         | 01101110                                                                                                    |                                                             |                                                                                                    |                                                                                                    |                                                                                                    |                                                                                                    |                                                                                                    |                                                                                                    | View old versi<br>+ Add clien                                                                                                    |
| ork-wide                | Monitor                                                                                                    | Configure                                                   | nce                                                                                                    | as 1 total                                                                                                    |                                                                                                    | Switches 1 total                                                                                                    |                                                                                                    | Access points 1 #                                                                                                    |                                                                                                    |
| ar Gateway              | Clients                                                                                                    | General<br>Administratic                                    | n                                                                                                    |                                                                                                    |                                                                                                    | All                                                                                                    |                                                                                                    | All                                                                                                    | , and the second second s |
| ity & SD-WAN            | Event log                                                                                                    | Alerts                                                      |                                                                                                    |                                                                                                    |                                                                                                    | Online 🥝                                                                                                    |                                                                                                    | Online 🥏                                                                                                    |                                                                                                    |
| bing                    | Summary report                                                                                                    | Group policie                                               | S                                                                                                    |                                                                                                    |                                                                                                    |                                                                                                    |                                                                                                    |                                                                                                    |                                                                                                    |
| ining                   | Map & floor plans                                                                                                    | Users                                                       |                                                                                                    |                                                                                                    |                                                                                                    | — Usage 15                                                                                                    | 5.66 MB (↓7.98 I                                                                                                    | //B, ↑7.68 MB)                                                                                                    |                                                                                                    |
| ess                     |                                                                                                    | Add devices                                                 |                                                                                                    |                                                                                                    |                                                                                                    | $\wedge$                                                                                                    |                                                                                                    |                                                                                                    |                                                                                                    |
| nt                      | 0                                                                                                    | VLAN PROTIE                                                 | ° ~                                                                                                    | $\sim$                                                                                                    | $\sim$                                                                                                    | ~~~~~                                                                                                    | $\sim$                                                                                                    |                                                                                                    |                                                                                                    |
|                         |                                                                                                    |                                                             |                                                                                                    |                                                                                                    |                                                                                                    |                                                                                                    |                                                                                                    |                                                                                                    |                                                                                                    |
| r Gateway<br>y & SD-WAN | Uplinks 3 total<br>1<br>Warning 🛦                                                                                             | <b>(</b>                                                    | WAN appliances 1 to<br>All<br>Online ©                                                                                                    | ital                                                                                                    |                                                                                                    | Switches 1 total                                                                                                    |                                                                                                    | Access points 1 total AII Online                                                                                                    | (¢                                                                                                    |
| ng                      | Usage and clients                                                                                                    | ⇒ Filters                                                   |                                                                                                    |                                                                                                    |                                                                                                    | — Usag                                                                                                    | e 15.66 MB (↓7.9                                                                                                    | 8 MB, ↑7.68 MB)                                                                                                    |                                                                                                    |
| S                       | 8<br>6<br>4<br>2<br>0 Kb/s<br>13:00                                                                                           | 15:00 17:00                                                 | 19:00 21:00                                                                                                    | 23:00                                                                                                    | 01:00                                                                                                    | 03:00 05:00                                                                                                    | 07:00 09                                                                                                    | 00 11:00 Appl                                                                                                    | ications details ~                                                                                                    |
|                         | Q. Search for clients                                                                                                    | Stat                                                        | us, type, OS                                                                                                    | ~ Connec                                                                                                    | ted to                                                                                                    | VLAN                                                                                                    | - Policy                                                                                                    | ✓ 2 results                                                                                                    | Download ~                                                                                                    |
|                         |                                                                                                    |                                                             |                                                                                                    | Usage                                                                                                    | Client<br>type,                                                                                                    | MAC address                                                                                                    | IPv4 Co                                                                                                    | nnected to                                                                                                    | Policy (2)                                                                                                    |
|                         | Status D                                                                                                    | escription                                                  | Last seen (UTC-5)                                                                                                    | eeuge                                                                                                    | os                                                                                                    |                                                                                                    |                                                                                                    |                                                                                                    | Policy                                                                                                    |
|                         | Status D                                                                                                    | escription                                                  | Last seen (UTC-5)<br>Jun 05 2024 12:08                                                                                                    | 14.73<br>MB                                                                                                    | OS<br>Other                                                                                                    |                                                                                                    | M                                                                                                    | (-DemoCustomer-Branch1                                                                                                    | Normal                                                                                                    |
| a iii hh                | r Gateway<br>ty & SD-WAN<br>ing<br>ss<br>:<br>DCO<br>SINESS:<br>·<br>·<br>·<br>·<br>·<br>·<br>·<br>·<br>·<br>·<br>·<br>·<br>· | r Gateway<br>ty & SD-WAN<br>ing<br>ss<br>:<br>DCO<br>SINESS | r Gateway<br>ty & SD-WAN<br>ing<br>ss<br>Ss<br>Clients<br>Clients<br>Uplinks 3 total<br>Gateway<br>& SD-WAN<br>Usage and clients ₹ Filters<br>Gateway<br>& SD-WAN<br>Usage and clients ₹ Filters<br>(Clients)<br>Clients<br>Clients<br>Cli | r Gateway<br>ty & SD-WAN<br>ing<br>ss<br>Ss<br>S<br>Clients<br>Clients<br>Clients<br>Summary report<br>Map & floor plans<br>Add devices<br>VLAN profiles<br>Clients<br>WAN appliances 1 to<br>All<br>Online ●<br>Stress<br>Clients<br>Summary report<br>Clients<br>Summary report<br>Clients<br>Summary report<br>Clients<br>Summary report<br>Clients<br>Summary report<br>Summary report<br>Summary r | r Gateway<br>ty & SD-WAN<br>ing<br>ss<br>Summary report<br>Map & floor plans<br>Summary report<br>Map & floor plans<br>Add devices<br>VLAN profiles<br>Clients<br>Summary<br>SINESS<br>Clients<br>Uplinks 3 total<br>1<br>Warning ▲<br>USarge and clients = Filters<br>USarge and clients = Filters<br>Compared to the former of the former of the former o | r Gateway<br>ty & SD-WAN<br>ing<br>ss<br>ss<br>Summary report<br>Map & floor plans<br>Add devices<br>VLAN profiles<br>Summary report<br>Map & floor plans<br>VLAN profiles<br>VLAN profiles<br>VLAN profiles<br>VLAN profiles<br>VLAN appliances 1 total<br>All<br>Online €<br>Map & floor plans<br>Uplinks 3 total<br>1<br>Warning ▲<br>USage and clients = Filters<br>Clients<br>Clients<br>Cli | r Gateway<br>y & SD-WAN<br>ing<br>ss<br>Summary report<br>Summary report<br>Map & floor plans<br>Users<br>Add devices<br>VLAN profiles<br>UAN profiles<br>Clients<br>Summary Report<br>Summary Report<br>Map & floor plans<br>USERS<br>Clients<br>Summary Report<br>Summary Report<br>Map & floor plans<br>USAN profiles<br>UNAN appliances 1 total<br>Mi<br>Online ●<br>Switches 1 total<br>All<br>Online ●<br>Clients<br>Summary Report<br>Summary Report<br>Summary Re | r Gateway<br>ty & SD-WAN<br>ing<br>Summary report<br>Summary report<br>Map & floor plans<br>S<br>Clients<br>Wide<br>Gateway<br>& SD-WAN<br>ig<br>Usage and clients = Filters<br>Usage 15.66 MB (+7.98 h<br>Add devices<br>VLAN profiles<br>VLAN profiles<br>VLAN profiles<br>VLAN appliances 1 total<br>All<br>Online @<br>Swritches 1 total<br>All<br>Online @<br>Swritches 1 total<br>All<br>Swritches 1 total<br>All<br>Swritches 1 total<br>All<br>Swritches 1 total<br>All<br>Online @<br>Swritches 1 total<br>All<br>Online @<br>Swritches 1 total<br>All<br>Online @<br>Swritches 1 total<br>All<br>Online @<br>Swritches 1 total<br>All<br>Online @<br>Swritches 1 total<br>All<br>Online @<br>Swritches 1 total<br>All<br>Online @<br>Swritches 1 total<br>All<br>Swritches 1 total<br>All<br>Swritches 1 total<br>Al | r Cateway<br>ty & SD-WAN<br>ing<br>SS<br>SS<br>SS<br>SS<br>SS<br>SS<br>SS<br>SS<br>SS<br>S                                                                                                    |

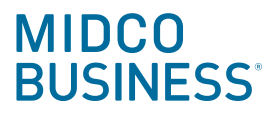

### Topology

Choose **Topology** to see the **L2 – Link layer** or the **L3 – Networking layer**. You can access a downloadable chart on how each of your layers are interconnected.

| Network<br>Branch 1 × Network-wide Cellular Gateway Security & SD-W                     | Topology               |                              |          |                     |              |
|-----------------------------------------------------------------------------------------|------------------------|------------------------------|----------|---------------------|--------------|
| <ul> <li>Network-wide</li> <li>Cellular Gateway</li> <li>Security &amp; SD-W</li> </ul> | Monitor                |                              |          |                     |              |
| Cellular Gateway                                                                        |                        | Configure                    |          |                     |              |
| Security & SD-W                                                                         | Clients                | General                      | 3 online |                     | <b>≛</b> Dor |
| Security & SD-W                                                                         | Topology<br>Event log  | Administration               |          |                     |              |
|                                                                                         | Summary report         | Group policies               | P1       |                     |              |
| Switching                                                                               | Map & floor plans      | Users                        |          |                     |              |
| Wireless                                                                                |                        | Add devices                  |          |                     |              |
| II Insight                                                                              |                        | VLAN profiles                |          |                     |              |
|                                                                                         |                        |                              |          |                     |              |
|                                                                                         |                        |                              |          |                     |              |
|                                                                                         |                        |                              |          |                     |              |
|                                                                                         |                        |                              |          | Q Search Dashboard  | 1 0 🖡        |
|                                                                                         | -                      |                              |          |                     |              |
| Network<br>Branch 1 ~                                                                   | lopology               |                              |          |                     |              |
| Network-wide                                                                            | L2 - Link layer L3     | Networking layer             |          |                     |              |
| ·                                                                                       | Search                 | <ul> <li>I online</li> </ul> |          | La Download → Print |              |
| Cellular Gateway                                                                        | 🗹 Label all devices. 🗹 | Label all subnets.           | 0        |                     |              |
| Security & SD-W/                                                                        | AN                     |                              |          |                     |              |
| Switching                                                                               |                        | Tunnel MX-DemoCuston         | ner-HQ O |                     |              |
| Wireless                                                                                |                        | User Network                 |          |                     |              |
| III Insight                                                                             | MX-DemoCustomer-Bran   | ch1 Guest Network            |          |                     |              |
|                                                                                         |                        |                              |          |                     |              |
|                                                                                         |                        | Midco-MGMT                   |          |                     |              |
|                                                                                         |                        |                              |          |                     |              |
|                                                                                         | Device Legend          |                              |          |                     |              |
|                                                                                         | Client VLAN            |                              |          |                     |              |
|                                                                                         | L3 Switch              |                              |          |                     |              |
|                                                                                         | Security Devic         | e                            |          |                     |              |
|                                                                                         | Non-Meraki N           | ext Hop                      |          |                     |              |
|                                                                                         |                        |                              |          |                     |              |
|                                                                                         |                        |                              |          |                     |              |
|                                                                                         |                        |                              |          |                     |              |

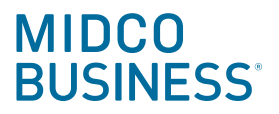

### **Cellular Gateway**

Locate information about your cellular gateways under the Cellular Gateway tab.

| DOO BUSINESS          |                                      |             | Q 5          | earch Dashboard | 2 0 0       |
|-----------------------|--------------------------------------|-------------|--------------|-----------------|-------------|
| Network<br>Branch 1 × | Cellular Gateways for the last day • |             |              |                 |             |
|                       | OFFLINE                              | ALERTING    | ONLINE       | DORMANT         |             |
| 🔅 Network-wide        | • ()                                 | •0          | •1           | • O             |             |
| Cellular Gateway      | Monitor Configure                    |             |              |                 |             |
| Security & SD-WAN     | Cellular gateways 🗸 Settings         |             |              |                 | Download As |
| () county a ob that   | # Status Name                        | MAC address | Connectivity |                 | ×           |
| Switching             | 1 MG-DemoCustomer-Branch1            |             |              |                 |             |

Here you can look at the status over different lengths of time, as well as check on signal strength.

| DO MIDCO<br>BUSINESS  |                                         |                            |                                          |                       | Q Search Dashboard | <b>1</b> 0 <b>4</b> |
|-----------------------|-----------------------------------------|----------------------------|------------------------------------------|-----------------------|--------------------|---------------------|
| Network<br>Branch 1 ~ | Cellular Gateways for the               | e last day 👻               |                                          |                       |                    |                     |
| Network-wide          |                                         | F                          |                                          | online 1              | orma               | NT                  |
| Cellular Gateway      |                                         |                            |                                          |                       |                    |                     |
| Security & SD-WAN     | Search • 1 cellula                      | ar gateway                 |                                          |                       |                    | Download As -       |
| Switching             | # Status Name 1 MG-DemoCustomer-Branch1 |                            | MAC address                              | Connectivity          |                    | *                   |
| Wireless              |                                         |                            |                                          |                       |                    |                     |
|                       |                                         |                            |                                          |                       |                    |                     |
| MIDCO<br>BUSINESS     |                                         |                            |                                          |                       | Q Search Dashboard | <b>1</b> 0 <b>4</b> |
|                       |                                         |                            |                                          |                       |                    |                     |
| Network<br>Branch 1 V |                                         |                            | Sum                                      | mary Uplink Location  | Tools              |                     |
| Network-wide          | MG-     DemoCustomer-                   |                            |                                          | Country Comme Cooulon | 1000               |                     |
| Cellular Gateway      | Branch1                                 | Configuration              |                                          |                       |                    |                     |
| Security & SD-WAN     | MG41E                                   | SIM Cards                  |                                          |                       |                    |                     |
| Cultable a            |                                         | Auto failover to secondary | SIM edit                                 |                       |                    |                     |
| Switching             | Five Guys<br>Fast Food - SS             | SIM 1                      | PRIMARY                                  | SIM 2                 |                    |                     |
| Wireless              | B + W 10th St +                         | ICCID                      |                                          | ICCID                 |                    |                     |
| Insight               |                                         | IMSI                       |                                          | IMSI                  |                    |                     |
|                       | Google                                  | MSISDN                     |                                          | MSISDN                |                    |                     |
|                       | ADDRESS                                 | Status                     | Active                                   | Status                | Standby            |                     |
|                       | Sioux Falls, SD                         | Primary Configuration      | Configured as Primary                    | Primary Configuration | Not Primary        |                     |
|                       | PUBLIC IP                               |                            | EDIT                                     | MAKE PRIMARY          | EDIT               |                     |
|                       | 11/2                                    |                            |                                          |                       |                    |                     |
|                       | IMEI                                    | Status                     |                                          |                       |                    |                     |
|                       | PRIMARY                                 | Radio                      |                                          |                       |                    |                     |
|                       | SIM 1 Active                            | RADIO ACCESS               | 46                                       |                       |                    |                     |
|                       | 0500010407/                             | RANDS                      | 14 (10 MHz) - PCC (primary)              |                       |                    |                     |
|                       | SECONDART                               | DAITUS                     | (if (if if i i i i i i i i i i i i i i i |                       |                    |                     |
|                       | SIM 2 Standby                           | STRENGTH                   | • Great                                  |                       |                    |                     |

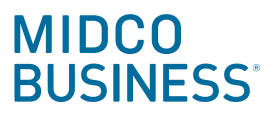

#### Security & SD-WAN

Click on the **Security & SD-WAN** tab to see appliance status, security center information and VPN status. Under **Appliance status**, you can see active ports and historical device data.

| 🔛 Branch 1 🗸          | • MX-                                                                    | Summary Uplink DHCP IPv6 Prefixes Location Tools                                                                                                    |     |
|-----------------------|--------------------------------------------------------------------------|----------------------------------------------------------------------------------------------------|-----|
| Network-wide          | DemoCustomer-<br>Branch1                                                 | Ports                                                                                                    |     |
| Cellular Gateway      | MX68CW-NA                                                                |                                                                                                    |     |
| Security & SD-WAN     |                                                                          | 1 2 3 4 9 9 7 9 9 10 11 12                                                                                                    |     |
| Switching<br>Wireless | Five Guys<br>Fast Food - 38                                              | Historical device data for the last day -                                                                                                    |     |
|                       |                                                                          |                                                                                                    | 0.  |
| III Insight           |                                                                          | 12:00 16:00 20:00 00:00 04:00                                                                                                    |     |
| Insight               | Google Map data ©2024 Google                                             | 12:00 16:00 20:00 00:00 04:00 Network usage                                                                                                    | WAN |
| Insight               | Google Map data @2024 Google<br>ADDRESS<br>Sioux Falls, SD               | 12:00         16:00         20:00         00:00         04:00           Network usage         WAN 1         •         •         •         •         •         •         •         •         •         •         •         •         •         •         •         •         •         •         •         •         •         •         •         •         •         •         •         •         •         •         •         •         •         •         •         •         •         •         •         •         •         •         •         •         •         •         •         •         •         •         •         •         •         •         •         •         •         •         •         •         •         •         •         •         •         •         •         •         •         •         •         •         •         •         •         •         •         •         •         •         •         •         •         •         •         •         •         •         •         •         •         •         •         •         •         •         • | MAW |
| ]] Insight            | Google Mep data @2024 Google<br>ADDRESS<br>Sloux Falls, SD<br>WARM SPARE | 12:00         16:00         20:00         00:00         04:00           Network usage         WAN 1         •         •         •         •         •         •         •         •         •         •         •         •         •         •         •         •         •         •         •         •         •         •         •         •         •         •         •         •         •         •         •         •         •         •         •         •         •         •         •         •         •         •         •         •         •         •         •         •         •         •         •         •         •         •         •         •         •         •         •         •         •         •         •         •         •         •         •         •         •         •         •         •         •         •         •         •         •         •         •         •         •         •         •         •         •         •         •         •         •         •         •         •         •         •         •         •         • | 1AW |

Appliance status is also where you can run Ping, Traceroute and ARP. Click on the Tools button to see all your options.

| Network           |                                                            |                              | Sur                | nmary Uplink | DHCP IPv6 Pret | ixes Location Too | Is             |              |   |
|-------------------|------------------------------------------------------------|------------------------------|--------------------|--------------|----------------|-------------------|----------------|--------------|---|
| Branch 1 V        | • MX-                                                      |                              |                    |              |                |                   |                |              |   |
| Network-wide      | Branch1                                                    | Ping                         | Source IP Address: | Default      | ✓ IP or domain | n name            | Ping or Ping W | AN appliance |   |
| Cellular Gateway  | MX68CW-NA                                                  |                              |                    |              |                |                   |                |              | _ |
| Security & SD-WAN |                                                            | Blink LEDs                   | Run                |              |                |                   |                |              |   |
| Switching         | Five Guys<br>Fast Food + SS                                | Dashboard throughp           | Run                |              |                |                   |                |              |   |
| Wireless          | W 10th St                                                  | Traceroute 0                 | Uplink Internet 1  | ▼ IP c       | or domain name | Run               |                |              | - |
| məigirt           | Google Map data @2024 Google<br>ADDRESS<br>Sioux Falls, SD | MTR (Enhanced<br>Traceroute) | icmp.canireachthe  | .net Num cyc | les: 1         | Interface:        | Internet 1     | ▼ Run        | _ |
|                   | WARM SPARE                                                 | DNS lookup                   | Hostname: canirea  | chthe.net    | DNS Server:    |                   | Run            |              |   |
|                   | WAN 1                                                      | ARP table                    | Run                |              |                |                   |                |              |   |
|                   | Active                                                     | Test Umbrella                | Run                |              |                |                   |                |              |   |

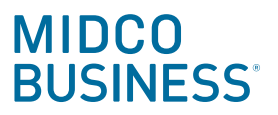

#### Security & SD-WAN

The Security center page shows a summary of blocked malware or any malicious attempts.

| BUSINESS              |                                  |                  |       | Search Daanboard                                                                                  |              |
|-----------------------|----------------------------------|------------------|-------|---------------------------------------------------------------------------------------------------|--------------|
| Network<br>Branch 1 ~ | Security Center the last 2 week  | S •              |       | ⊖ Print €                                                                                         | Download - E |
| A                     | Search events                    | Filter -         |       |                                                                                                   |              |
| P Network-wide        | MX Summary MX Events             |                  |       |                                                                                                   |              |
| Cellular Gateway      | Detreopertive Melware Detection  |                  |       | Meet wevelent threads                                                                             |              |
| Security & SD-WAN     | Retrospective Maiware Detections | 5                |       | Most prevalent threats                                                                            |              |
| Switching             | Received On Threat Name          | Clients Affected |       | too arrest Steen came LID bandler                                                                 | Occurrences  |
| Switching             | Mar 26 11:07:57 c4254c4.js.zp    | 1                |       | BROWSER-E Microsoft Internet Explorer HTML DOM invalid DHTML textno                               | xde 34       |
| Wireless              |                                  |                  |       | BROWSER-IE Control to attempt                                                                     | 12           |
| III Insight           | Events over time                 |                  | 16    | FILE-FLASH Adobe Flash Player mp4 size memory corruption attempt                                  | 6            |
|                       |                                  |                  |       | Javascript obfuscation technique - has been observed in<br>Rmayana/DotkaChef/DotCache exploit kit | 2            |
|                       |                                  |                  |       | BROWSER-PLUGINS Microsoft Windows Scripting Host Shell ActiveX functional access                  | on 2         |
|                       | 2                                | 0 0 1            | 0 0 0 | FILE-FLASH Adobe Flash Player ActiveX URL import attempt                                          | 1            |

See the VPN status section to view connectivity, usage, latency and uplink decisions.

|                       |                                                |                                              |                                   |                          |                          | Q Search Das                                                                                                    | shboard                                                                                | ?           |
|-----------------------|------------------------------------------------|----------------------------------------------|-----------------------------------|--------------------------|--------------------------|----------------------------------------------------------------------------------------------------|----------------------------------------------------------------------------------------|-------------|
| Network<br>Branch 1 V | VPN Status Bran                                | ch 1 - appliance                             | for the last 30 days <del>-</del> |                          |                          |                                                                                                    | View                                                                                   | / old versi |
| Network-wide          | Overview VPN p                                 | articipants                                  |                                   |                          |                          |                                                                                                    |                                                                                        | _           |
| Cellular Gateway      | Connectivity                                   |                                              |                                   |                          |                          |                                                                                                    |                                                                                        |             |
| Security & SD-WAN     | Usage                                          |                                              |                                   |                          |                          |                                                                                                    |                                                                                        |             |
| Switching             | 1.2 Kb/s<br>0.8 Kb/s<br>0.4 Kb/s               |                                              |                                   |                          | Preset                   |                                                                                                    |                                                                                        |             |
| Wireless              | 0 Kb/s May 30                                  | Jun 02 Jun 05 Jun 0                          | 8 Jun 11 Jun 14 .                 | un 17 Jun 20 Jun 23      | Branch                   | 14 No. 19 No. 19 No. 19 No. 19 No. 19 No. 19 No. 19 No. 19 No. 19 No. 19 No. 19 No. 19 No. 19 No. 19 No. 19 No.                                   | PhQ.                                                                                   |             |
|                       | 15 ms<br>0 ms<br>May 30<br>1 site-to-site peer | Jun 02 Jun 05 Jun 0<br>1 exported subnet 0 N | 8 Jun 11 Jun 14 Jon-Meraki peers  | un 17 Jun 20 Jun 23      |                          |                                                                                                    |                                                                                        |             |
|                       | Chattan Dava                                   | ription Usage                                | Latency (avg)                     | Connectivity *           | + VF                     | N Registry: Connected. This WAN appli                                                                                                    | iance is able to connect to                                                            |             |
|                       | Status Desci                                   | 14.9 MB                                      | 21 ms                             |                          | Inc                      | inple verviegistries using ODP port 537                                                                                                    | /2 & 9330.                                                                             |             |
|                       | HQ     1 total                                 |                                              |                                   |                          | NA<br>IP                 | T type: None (Public IP). This WAN app<br>address and is using                                                                                    | liance has a publicly accessible<br>as a contact point.                                |             |
|                       | ● HQ<br>1 total                                |                                              |                                   |                          | NA<br>IP<br>En           | T type: None (Public IP). This WAN app<br>address and is using<br>crypted. Using IPsec and AES encryptic                                          | liance has a publicly accessible<br>as a contact point.<br>on.                         |             |
|                       | Uplink decisions                               |                                              |                                   |                          | NA<br>IP<br>En           | IT type: None (Public IP). This WAN app<br>address and is using<br>erypted. Using IPsec and AES encryptic                                         | liance has a publicly accessible<br>as a contact point.                                |             |
|                       | Uplink decisions<br>Search<br>Peer Protocol    | Source                                       | Destination                       | Uplink decision          | Reason                   | T type: None (Public IP). This WAN app<br>address and is using<br>crypted. Using IPsec and AES encryptic<br>Policy                                | iliance has a publicly accessible<br>as a contact point.<br>on.<br>Last seen ▼         |             |
|                       | Uplink decisions<br>Search<br>HQ ICMP          | Source                                       | Destination                       | Uplink decision<br>WAN 1 | Reason<br>Primary uplink | T type: None (Public IP). This WAN app<br>address and is using<br>crypted. Using IPsec and AES encryptio<br>Policy<br>Fail over if uplink is down | liance has a publicly accessible<br>as a contact point.<br>on.<br>Last seen ▼<br>10:39 |             |

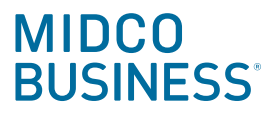

### Switching

The **Switching** tab gives you access to view a summary of the switches and the active switch ports. Note that all of your switches and access points are owned by Midco.

| BUSINESS                                                                                                    |                                                                                                    |                                                                                                    |                                                                                   |                                                                                                    |                                                                                                    |                                                                                                    | a ocure                 | ch Dashboard             |                 |                                                                               |
|----------------------------------------------------------------------------------------------------|----------------------------------------------------------------------------------------------------|----------------------------------------------------------------------------------------------------|-----------------------------------------------------------------------------------|----------------------------------------------------------------------------------------------------|----------------------------------------------------------------------------------------------------|----------------------------------------------------------------------------------------------------|-------------------------|--------------------------|-----------------|-------------------------------------------------------------------------------|
| Network                                                                                                    | Switches O Las                                                                                                    | t day 🗸 🗸                                                                                                    |                                                                                   |                                                                                                    |                                                                                                    |                                                                                                    |                         |                          | + /             | Add a switc                                                                   |
| Network-wide                                                                                                    | 0 offline                                                                                                    | <b>0</b> A                                                                                                    | lerting                                                                           | θ                                                                                                    | 1 Online                                                                                                    |                                                                                                    | 0                       | 0 Dormant                |                 | •                                                                             |
| Cellular Gateway                                                                                                    |                                                                                                    |                                                                                                    |                                                                                   |                                                                                                    |                                                                                                    |                                                                                                    |                         |                          |                 |                                                                               |
| Security & SD-WAN                                                                                                    | Q Search                                                                                                    |                                                                                                    | ers 1 result                                                                      |                                                                                                    |                                                                                                    |                                                                                                    |                         |                          | Dow             | nload 🗸                                                                       |
| Switching                                                                                                    | Manitan                                                                                                    | Orafianas                                                                                                    | MAC addre                                                                         | ess                                                                                                    | Connectivity (UT                                                                                                    | C-5) S                                                                                                    | erial numbe             | r                        | Local IP        | 0                                                                             |
| Wireless                                                                                                    | Switches 🗸                                                                                                    | Routing & DHCP                                                                                                    |                                                                                   |                                                                                                    |                                                                                                    |                                                                                                    |                         |                          |                 |                                                                               |
| wireless                                                                                                    | Switch ports                                                                                                    | ACL                                                                                                    |                                                                                   |                                                                                                    |                                                                                                    |                                                                                                    |                         |                          |                 |                                                                               |
| Insight                                                                                                    | DHCP servers & ARP                                                                                                    | Access policies                                                                                                    |                                                                                   |                                                                                                    |                                                                                                    |                                                                                                    |                         |                          |                 |                                                                               |
|                                                                                                    |                                                                                                    | Port schedules                                                                                                    |                                                                                   |                                                                                                    |                                                                                                    |                                                                                                    |                         |                          |                 |                                                                               |
|                                                                                                    |                                                                                                    | Switch settings                                                                                                    |                                                                                   |                                                                                                    |                                                                                                    |                                                                                                    |                         |                          |                 |                                                                               |
|                                                                                                    |                                                                                                    | Staged upgrades                                                                                                    |                                                                                   |                                                                                                    |                                                                                                    |                                                                                                    |                         |                          |                 |                                                                               |
|                                                                                                    |                                                                                                    |                                                                                                    |                                                                                   |                                                                                                    |                                                                                                    |                                                                                                    |                         |                          |                 |                                                                               |
|                                                                                                    |                                                                                                    |                                                                                                    |                                                                                   |                                                                                                    |                                                                                                    |                                                                                                    | 0.000                   | h Daabhaand              |                 |                                                                               |
| BUSINESS                                                                                                    |                                                                                                    |                                                                                                    |                                                                                   |                                                                                                    |                                                                                                    |                                                                                                    | Q Searc                 | ch Dashboard             |                 | ŵ.                                                                            |
| Network                                                                                                    | Switches O Last                                                                                                    | t month 🗸                                                                                                    |                                                                                   |                                                                                                    |                                                                                                    |                                                                                                    |                         |                          | + 4             | Add a swite                                                                   |
| Branch 1 🗸                                                                                                    |                                                                                                    |                                                                                                    |                                                                                   |                                                                                                    |                                                                                                    |                                                                                                    |                         |                          | _               |                                                                               |
|                                                                                                    |                                                                                                    |                                                                                                    |                                                                                   | 0                                                                                                    | 1 Online                                                                                                    |                                                                                                    | 0                       | 0 Dormant                |                 | 0                                                                             |
| Network-wide                                                                                                    | 0 Offline                                                                                                    | <b>O</b> A                                                                                                    | lerting                                                                           |                                                                                                    |                                                                                                    |                                                                                                    |                         |                          |                 |                                                                               |
| Network-wide<br>Cellular Gateway                                                                                                    | 0 offline                                                                                                    | ۵ O A                                                                                                    | lerting                                                                           |                                                                                                    |                                                                                                    |                                                                                                    |                         |                          |                 |                                                                               |
| Network-wide<br>Cellular Gateway<br>Security & SD-WAN                                                                                                    | 0 offline                                                                                                    | ♥ O A                                                                                                    | ers 1 result                                                                      |                                                                                                    |                                                                                                    |                                                                                                    |                         |                          | Dow             | nload 🗸                                                                       |
| Network-wide<br>Cellular Gateway<br>Security & SD-WAN                                                                                                    | O offline                                                                                                    | ♥ O A ▼ Filt                                                                                                    | ers 1 result<br>MAC addre                                                         | :55                                                                                                    | Connectivity (UT                                                                                                    | C-5) Si                                                                                                    | erial number            | r                        | Dow             | nload 🗸                                                                       |
| Network-wide<br>Cellular Gateway<br>Security & SD-WAN<br>Switching                                                                                                    | O orffine Q. Search Status Na Ma                                                                                                    | ♥ OA<br>⇒ Filt<br>ame<br>S-DemoCustomer-Branch                                                                                                    | ers 1 result<br>MAC addre<br>1                                                    | 255                                                                                                    | Connectivity (UT                                                                                                    | C-5) Si                                                                                                    | erial number            | r                        | Dow<br>Local IP | nload V                                                                       |
| Network-wide<br>Cellular Gateway<br>Security & SD-WAN<br>Switching<br>Wireless                                                                                                    | O orffine       Q. Search       Status       Na       M                                                                                                    | ♥ OA<br>▼ Filt<br>ame<br>S-DemoCustomer-Branch                                                                                                    | ers 1 result<br>MAC addro                                                         | 255                                                                                                    | Connectivity (UT                                                                                                    | C-5) St                                                                                                    | erial number            | r                        | Dow<br>Local IP | nload 🗸                                                                       |
| Network-wide<br>Cellular Gateway<br>Security & SD-WAN<br>Switching<br>Wireless<br>Insight                                                                                                    | O orffine       Q. Search       Status       Mail                                                                                                    | ♥ O A<br>▼ Filt<br>ame<br>S-DemoCustomer-Branch                                                                                                    | ers 1 result<br>MAC addro<br>1                                                    | 155                                                                                                    | Connectivity (UT                                                                                                    | C-5) Sa                                                                                                    | erial number            | r                        | Local IP        | nload V                                                                       |
| Network-wide<br>Cellular Gateway<br>Security & SD-WAN<br>Switching<br>Wireless<br>Insight                                                                                                    | O orffine                                                                                                    | ♥ O A                                                                                                    | ers 1 result<br>MAC addre<br>1                                                    | 155                                                                                                    | Connectivity (UT                                                                                                    | C-5) Sı                                                                                                    | erial number            | r                        | Dow<br>Local IP | nload ¥                                                                       |
| Network-wide<br>Cellular Gateway<br>Security & SD-WAN<br>Switching<br>Wireless<br>Insight                                                                                                    | O orffine                                                                                                    | ♥ OA                                                                                                    | ers 1 result<br>MAC addre                                                         | 255                                                                                                    | Connectivity (UT                                                                                                    | C-5) Si                                                                                                    | erial number            | <b>r</b><br>ch Dashboard | Local IP        | nload ><br>©                                                                  |
| Network-wide<br>Cellular Gateway<br>Security & SD-WAN<br>Switching<br>Wireless<br>Insight                                                                                                    | O orffine                                                                                                    | ♥ OA                                                                                                    | ers 1 result<br>MAC addro                                                         | 255                                                                                                    | Connectivity (UT                                                                                                    | C-5) Si                                                                                                    | erial number            | r<br>ch Dashboard        | Local IP        | nload V                                                                       |
| Network-wide<br>Cellular Gateway<br>Security & SD-WAN<br>Switching<br>Wireless<br>Insight<br>MIDCO<br>MUSINESS                                                                                                    | O orfline  Search  Switch Ports for t                                                                                                    | ● C A<br>■ Filt<br>ame<br>S-DemoCustomer-Branch<br>he last day •                                                                                                    | ers 1 result<br>MAC addre                                                         | 55                                                                                                    | Connectivity (UT                                                                                                    | 2-5) Si                                                                                                    | erial number            | r<br>ch Dashboard        | Local IP        | nload v                                                                       |
| Network-wide<br>Cellular Gateway<br>Security & SD-WAN<br>Switching<br>Wireless<br>Insight<br>UNITERSS<br>MUDCOONSS<br>Network<br>Network                                                                                                    | O offline    Search   Status  Ma                                                                                                    | ● O A<br>→ Filt<br>ame<br>S-DemoCustomer-Branch<br>he last day →<br>Mirror Unmirror Tags →                                                                                                    | ers 1 result<br>MAC addro                                                         | • heip                                                                                                    | Connectivity (UT                                                                                                    | 2-5) Sı                                                                                                    | erial number            | r<br>ch Dashboard        | Local IP        | nload >                                                                       |
| Network-wide<br>Cellular Gateway<br>Security & SD-WAN<br>Wireless<br>Insight<br>COM BUDCOCCESS<br>Network<br>Branch 1 ×<br>Network-wide                                                                                                    | O orffine                                                                                                    | C A<br>→ Fitt<br>ame<br>S-DemoCustomer-Branch<br>Hirror Unmirror Tags →                                                                                                    | ers 1 result<br>MAC addre<br>1 Search                                             | • heig<br>Type VI                                                                                                    | Connectivity (UT                                                                                                    | s Sent bytes                                                                                                    | erial number<br>Q Searc | r<br>ch Dashboard        | Local IP        | nload V                                                                       |
| Network-wide<br>Cellular Gateway<br>Security & SD-WAN<br>witching<br>Wireless<br>Insight<br>COM BUDENCESS<br>Network<br>Branch 1 ~<br>Network-wide<br>Cellular Gateway                                                                                                    | O orffine                                                                                                    | C A<br>→ Fitt<br>ame<br>S-DemoCustomer-Branch<br>he last day →<br>Mirror Unmirror Tags →<br>mirror/1 details                                                                                                    | ers 1 result<br>MAC addro<br>1<br>Search<br>Name<br>AP1                           | ► help<br>Type VI<br>trunk na                                                                                               | Connectivity (UT<br>10 switch ports<br>LAN Received byto<br>ative 1 19.9 MB                                                                                                    | <b>C-5) Sr</b><br>s Sent bytes<br>23.6 MB                                                                                                    | Q Searce<br>Status      | r<br>ch Dashboard        | Local IP        | nload                                                                         |
| Network-wide<br>Cellular Gateway<br>Security & SD-WAN<br>Switching<br>Wireless<br>Insight<br>COM BUSINESS<br>Network<br>Branch 1 ~<br>Network-wide<br>Cellular Gateway<br>Security & SD-WAN                                                                                                    | O offline  C. Search  Status Na  Main Status  Control of the search  Control of the search | C A     The second second secon | ers 1 result<br>MAC addre<br>1<br>Search<br>Name<br>AP1                           | • help<br>Type VI<br>trunk na<br>access 22                                                                                  | Connectivity (UT<br>10 switch ports<br>LAN Received byte<br>attive 1 19.9 MB                                                                                                    | 2-5) Sr<br>s<br>s<br>s<br>s<br>s<br>s<br>s<br>s<br>s<br>s<br>s<br>s<br>s<br>s<br>s<br>s<br>s<br>s<br>s                                                                                                    | Q Search<br>Status      | r<br>ch Dashboard        | Local IP        | nload V                                                                       |
| Network-wide<br>Cellular Gateway<br>Security & SD-WAN<br>Switching<br>Wireless<br>Insight<br>Wireless<br>Network<br>Security & SD-WAN<br>Security & SD-WAN                                                                                                    | O orfline  C Search  Status Na  Main Source Split  Switch / Port  Switch / Port  Switch / Port  MS-DemoCustomer-B  MS-DemoCustomer-B  MS-DemoCustomer-B                                                                                                    | C A<br>T Filt<br>ame<br>S-DemoCustomer-Branch<br>Mirror Unmirror Tags *<br>Mirror Unmirror Tags *<br>iranch1 / 1 details<br>iranch1 / 2 details                                                                                                    | ers 1 result<br>MAC addre<br>1<br>Search<br>Name<br>AP1                           | >>>>           Type         VI           trunk         ne           access         2000           trunk         ne          | Connectivity (UT<br>10 switch ports<br>LAN Received byte<br>ative 1 19.9 MB<br>0 1.6 MB                                                                                                    | 5-5) Si<br>Sent bytes<br>23.6 MB<br>5.4 MB                                                                                                    | Q Search<br>Status      | r<br>ch Dashboard        | Local IP        | nioad 🗸                                                                       |
| Network-wide<br>Cellular Gateway<br>Security & SD-WAN<br>Switching<br>Wireless<br>Insight<br>COLLECCONSTRUCT<br>Network<br>Branch 1 ~<br>Network<br>Cellular Gateway<br>Security & SD-WAN<br>Switching<br>Wireless                                                                                                    | O offline                                                                                                    | C A     T A C A C A C A C A C A C A C A C A                                                                                                    | ers 1 result<br>MAC addre<br>1 Search<br>Name<br>AP1                              | Type VI<br>trunk na<br>trunk na<br>trunk na                                                                                 | Connectivity (UT)                                                                                                    | <ul> <li>Sent bytes</li> <li>23.6 MB</li> <li>5.4 MB</li> <li>-</li> <li>-</li> </ul>                                                                                                    | Q Search<br>Status      | r<br>ch Dashboard        |                 | nioad V<br>©<br>1<br>1<br>1<br>1<br>1<br>1<br>1<br>1<br>1<br>1<br>1<br>1<br>1 |
| Network-wide<br>Cellular Gateway<br>Security & SD-WAN<br>Switching<br>Wireless<br>Insight<br>COM MUDCOCCON<br>Network<br>Branch 1 ~<br>Network-wide<br>Cellular Gateway<br>Security & SD-WAN<br>Switching<br>Wireless                                                                                                    | O orffine  Q. Search  Status Na  Mail Mail Mail Mail Mail Mail Mail Mail                                                                                                    | C A     C A     C A     C A     C A     C A     C A     C A     C A     C A     C A     C A     C A     C A     C A     C A     C A     C A     C A     C A     C A     C A     C A     C A     C A     C A     C A     C A     C A     C A     C A     C A     C A     C A     C A     C A      C A     C A      C A    | ers 1 result<br>MAC addre<br>1 Search<br>Name<br>AP1                              | ISS<br>ISS<br>ISS<br>ISS<br>ISS<br>ISS<br>ISS<br>ISS                                                                        | Connectivity (UT)                                                                                                    | <ul> <li>Sent bytes</li> <li>23.6 MB</li> <li>5.4 MB</li> <li>-</li> <li>-</li> <li>-</li> <li>-</li> <li>-</li> <li>-</li> <li>-</li> <li>-</li> <li>-</li> </ul>                                                                                                    | Q Search<br>Status      | r<br>ch Dashboard        |                 | nioad V                                                                       |
| Network-wide<br>Cellular Gateway<br>Security & SD-WAN<br>witching<br>Wireless<br>Insight<br>Cellular Gateway<br>Cellular Gateway<br>Security & SD-WAN<br>Wireless<br>Jusight                                                                                                    | O orffine                                                                                                    | C A     Fitt ame S-DemoCustomer-Branch S-DemoCustomer-Branch Mirror Unmirror Tags       iranch1 / 1 details Iranch1 / 2 details Iranch1 / 3 details Iranch1 / 4 details Iranch1 / 5 details Iranch1 / 6 details                                                                                                    | ers 1 result<br>MAC addrec<br>1 Search<br>Name<br>AP1                             | Type Vi<br>trunk na<br>trunk na<br>trunk na<br>trunk na                                                                     | 10 switch ports       10 switch ports       LAN     Received byte       ative 1     19.9 MB       0     1.6 MB       ative 1     -       ative 1     -       ative 1     -       ative 1     -       ative 1     -       ative 1     -       ative 1     -       ative 1     -       ative 1     -                                                                                                    | <ul> <li>Sent bytes</li> <li>Sase Sent bytes</li> <li>Sase Sen</li></ul>                                                                                                    | Q Search<br>Status      | r<br>ch Dashboard        |                 | nload v                                                                       |
| Network-wide<br>Cellular Gateway<br>Security & SD-WAN<br>witching<br>Wireless<br>Insight<br>COLLURA<br>Branch 1 ~<br>Network-wide<br>Cellular Gateway<br>Security & SD-WAN<br>Wireless<br>Insight                                                                                                    | O orffine                                                                                                    | C A     Filt ame S-DemoCustomer-Branch S-DemoCustomer-Branch Mirror Unmirror Tags   Mirror Unmirror Tags   iranch1 / 1 details iranch1 / 3 details iranch1 / 3 details iranch1 / 4 details iranch1 / 6 details iranch1 / 6 details iranch1 / 7 details                                                                                                    | ers 1 result<br>MAC addre<br>1<br>Search<br>Name<br>AP1                           | Type Vi<br>trunk na<br>trunk na<br>trunk na<br>trunk na<br>trunk na                                                         | Connectivity (UT)<br>10 switch ports<br>LAN Received byte<br>ative 1 19.9 MB<br>0 1.6 MB<br>10 MB<br>10 M | C-5) Sum<br>Sum<br>Sum<br>Sum<br>Sum<br>Sum<br>Sum<br>Sum<br>Sum<br>Sum                                                                                                    | Q Search<br>Status      | r<br>ch Dashboard        |                 | nload v                                                                       |
| Network-wide<br>Cellular Gateway<br>Security & SD-WAN<br>Wireless<br>Insight<br>COM BUDCOCCON<br>BUDCOCCON<br>BUDCOCCON<br>COM BUDCOCCON<br>COM BUDCOCCON | O orffine                                                                                                    | C A     Filt ame  S-DemoCustomer-Branch  S-DemoCustomer-Branch  Mirror Unmirror Tags  Mirror Unmirror Tags  rranch1 / 1 details  rranch1 / 2 details  rranch1 / 5 details  rranch1 / 6 details  rranch1 / 6 details  rranch1 / 7 details                                                                                                    | ers 1 result<br>MAC addre<br>1<br>Search<br>Name<br>AP1                           | SSS<br>Type Vi<br>trunk ne<br>trunk ne<br>trunk ne<br>trunk ne<br>trunk ne                                                  | Connectivity (UT)<br>10 switch ports<br>LAN Received byte<br>ative 1 19.9 MB<br>2 1.6 MB<br>1.6 MB<br>1.6                                                                        | Sent bytes Sent bytes 2.6.6 MB 2.3.6 MB 5.4 MB 5.4 MB 5.4 MB 5.4 MB 5.4 MB 5.4 MB                                                                                                    | Q Search<br>Status      | r<br>ch Dashboərd        |                 | nload v                                                                       |
| Network-wide<br>Cellular Gateway<br>Security & SD-WAN<br>iwitching<br>Wireless<br>insight<br>insight<br>insight<br>insight<br>insight<br>insight                                                                                                    | O orffine                                                                                                    | C A     Filt ame     Filt ame     Filt ame     Filt ame     Composition of the second of the second of the s | ers 1 result<br>MAC addrec<br>1 Search<br>Name<br>AP1<br>Uplink to MX             | SS<br>SS<br>SS<br>SS<br>SS<br>SS<br>SS<br>SS<br>SS<br>SS                                                                    | Connectivity (UT)<br>10 switch ports<br>LAN Received ports<br>LAN Received ports<br>10 subtra 10<br>ative 1 -<br>ative 1 -                                                                                                    | C-5)         Summary of the second second secon | CQ Search<br>Status     | r<br>ch Dashboard        |                 | nioad V                                                                       |
| Network-wide<br>Cellular Gateway<br>Security & SD-WAN<br>Wireless<br>Insight<br>Metwork<br>Cellular Gateway<br>Security & SD-WAN<br>Security & SD-WAN<br>Security & SD-WAN                                                                                                    | O orffine                                                                                                    | C A     Fit ame     Fit ame     Fit ame     Fit ame     Fit ame     C A     Fit ame     C A     Fit ame     C A     Fit ame     C A     C A      C A      C A | ers 1 result<br>MAC addrec<br>MAC addrec<br>Search<br>Name<br>AP1<br>Uplink to MX | ss<br>yppe belge<br>Type V4<br>trunk ne<br>trunk ne<br>trunk ne<br>trunk ne<br>trunk ne<br>trunk ne<br>trunk ne<br>trunk ne | Connectivity (UT)<br>Connectivity (UT)<br>Connectivity                                                                                                    | C-5) S.                                                                                                    | Q Search                | r<br>ch Dashboard        |                 | nload v<br>©<br>countoad As                                                   |

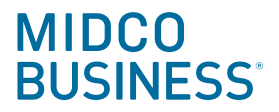

#### Wireless

Under the **Wireless** tab, you can see an **Overview** of the performance or any issues with the wireless network, along with a client and usage overview.

| )<br>ESS |                                               |                                      |                                   | Q Search Dashboard          | <b>£</b> 0 |
|----------|-----------------------------------------------|--------------------------------------|-----------------------------------|-----------------------------|------------|
|          | Access points<br>Overview List Health Map Con | nnection log Timeline                |                                   |                             |            |
| e<br>way | Wireless overview                             | ast week \vee 🛛 All SSIDs            | ~ New                             |                             |            |
| -WAN     | Connection health                             | Ū                                    |                                   |                             | $\sim$     |
|          |                                               | Failed clients                       | Time to connect                   | Roaming                     |            |
|          | Excellent                                     | 0/1                                  | <b>0.17</b> s<br>Expected < 5 s ① | N/A                         |            |
|          | Performance health                            | <b>1</b> ①                           |                                   |                             | ~          |
|          |                                               | Latency                              | Packet loss                       | Signal quality (SNR)        |            |
|          | Excellent                                     | <b>3.26 ms</b><br>Expected < 60 ms ① | <b>0 %</b><br>Expected < 10% ①    | 50 dB<br>Expected > 27 dB ① |            |
|          | Network service he                            | alth 🛈                               |                                   |                             | ~          |
|          |                                               | RADIUS success                       | DHCP success                      | DNS success                 |            |
|          | Excellent                                     | N/A                                  | 100%                              | 100%                        |            |
|          | Client overview                               |                                      |                                   |                             |            |
|          | AVG CLIENTS PER ACCESS POINT                  |                                      | TOP FAILURE STEP <b>DNS</b> (0%)  |                             |            |
|          | Usage overview                                |                                      |                                   |                             |            |
|          | TOTAL USAGE                                   |                                      | TOP APPLICATION                   |                             |            |
|          | <b>13.56</b> GB                               |                                      | Google Se                         | rvices (94%)                |            |

You can also choose **List** to ensure all are up and running as they should.

| Overview List | Health Map | Connection log |   |          |   |             |  |
|---------------|------------|----------------|---|----------|---|-------------|--|
| 0 Offline     | 0          | O Alerting     | 0 | 1 Online | 0 | O Repeaters |  |

#### Dashboard.Meraki.com

C003\_06\_004c\_0624

### SD-WAN Support Information

#### Midco.com/Business/Contact

Reach out to Business Customer Care if you:

- Have questions about any of the information in the dashboard
- Would like to increase your viewing permissions

#### Midco.com/Business/SDWANSupport

Visit our online support page for more information.

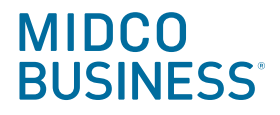

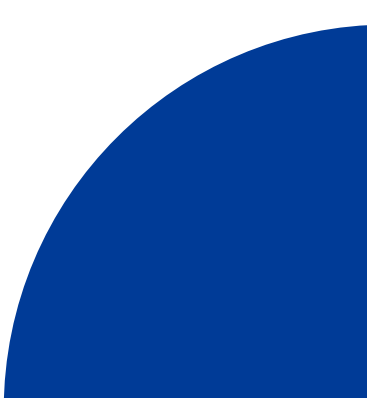

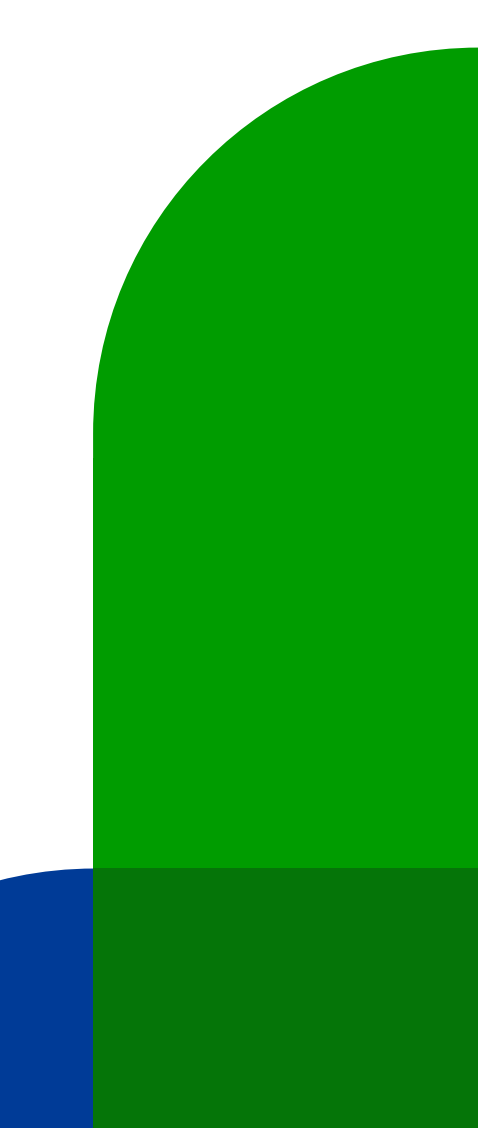